# 广西中小企业"信易贷"融资综合服务平台 企业用户产品手册

2023年07月

修订记录

| 版本   | 修改内容            | 时间         |
|------|-----------------|------------|
| v1.0 | 创建文档            | 2022-04-17 |
| v1.1 | 修改流程图           | 2022-05-13 |
| v1.2 | 1、补充政务一体化平台登录说明 | 2023-07-25 |
|      | 2、调整企业认证说明      |            |
|      | 3、增加授权协议操作说明    |            |
|      | 4、更新平台客服电话      |            |

| —、 | 前言  | 1          |
|----|-----|------------|
| Ξ、 | 角色说 | 〕明1        |
| Ξ、 | 主要业 | 务流程说明1     |
|    | (-) | 融资申请流程1    |
| 四、 | 操作方 | 法及各项功能说明2  |
|    | (-) | 平台地址2      |
|    | (二) | 注册2        |
|    | (三) | 登录3        |
|    | 1.  | 信易贷平台登录3   |
|    | 2.  | 政务一体化平台登录4 |
|    | (四) | 认证7        |
|    | 1.  | 企业账户8      |
|    | 2.  | 身份认证8      |
|    | 3.  | 企业认证9      |
|    | (五) | 授权协议10     |
|    | 1.  | 电子签章10     |
|    | 2.  | 线下盖章13     |
|    | (六) | 申请产品14     |
|    | 1.  | 前台申请15     |
|    | 2.  | 后台申请16     |
|    | (七) | 发布需求18     |
|    | (八) | 需求管理19     |

| 1.   | 匹配产品   | 20 |
|------|--------|----|
| (九)  | 我的申请   | 20 |
| (+)  | 贷款授信记录 | 21 |
| 1.   | 贷款记录   | 21 |
| 2.   | 授信记录   | 22 |
| (+-) | ) 修改密码 | 22 |
| (十二) | ) 忘记密码 | 23 |

### 一、前言

本手册是《广西中小企业"信易贷"融资综合服务平台》(以下 简称广西"信易贷"平台或"平台")的企业用户操作手册。手册详 细介绍了企业用户使用本系统进行发布需求、申请产品操作的方法。

### 二、角色说明

**企业用户:** 企业用户在平台注册账号、完成认证后,可在本平台进行 申请产品、发布需求等操作。

### 三、主要业务流程说明

#### (一) 融资申请流程

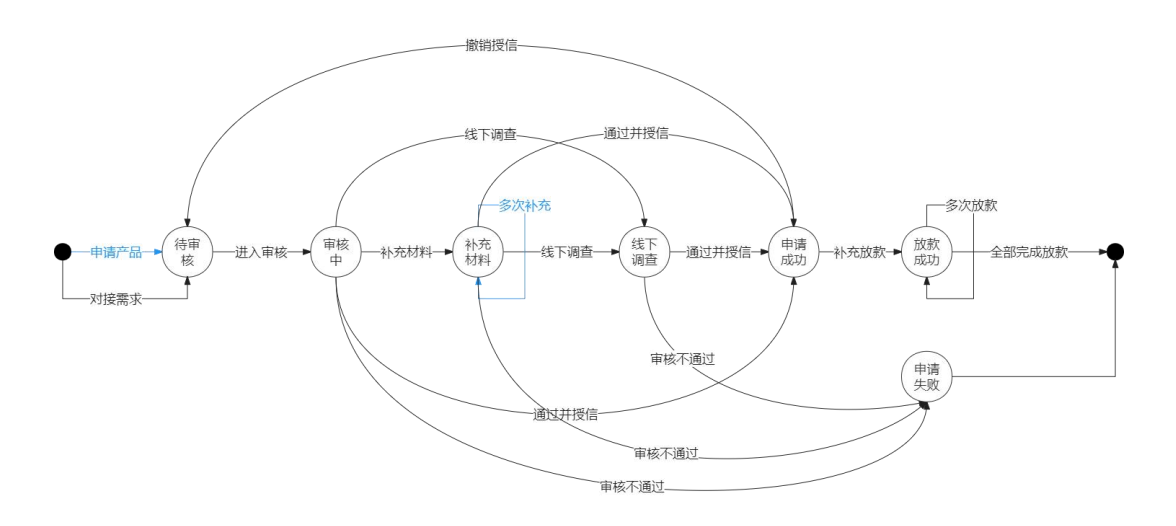

说明: 蓝色为企业操作, 黑色为金融机构操作

#### 四、操作方法及各项功能说明

操作咨询:请联系平台客服 400-6716-888

(一) 平台地址

通过浏览器输入域名 https://xyd.fgw.gxzf.gov.cn/进入网站 (注: 为了达到最好的使用效果,建议使用谷歌浏览器)

(二) 注册

平台支持在线注册方式,您需要通过浏览器输入平台域名,即可进入平台。在平台首页,将鼠标划至首页右上角"中小企业",点击"企业注册"按钮,即可跳转至企业用户登录页面。

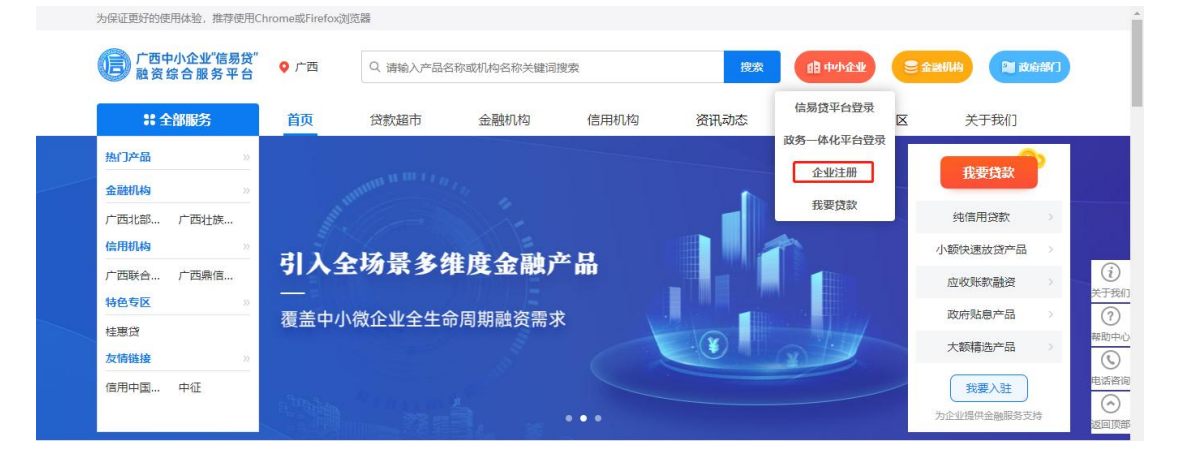

在注册页面,您需要输入注册账号、手机号码、密码、确认密码、 图形验证码、手机验证码,系统验证正确便可完成注册。

| 「一西中小企业"信易贷"<br>融资综合服务平台 |                            | 春 <b>服</b> 电话: 400-8855-638 |
|--------------------------|----------------------------|-----------------------------|
|                          | 企业端                        |                             |
|                          | 用户注册 REGISTER              |                             |
|                          | ▲ 谐输入注册账号,账号以字母开头          |                             |
|                          | ■ 清输入手机号码                  |                             |
|                          | ▲ 请输入密码                    |                             |
|                          | ▲ 請輸入輸入新密码                 |                             |
|                          | ● 請输入證用验证码<br>▲ ● 時輸入證用验证码 |                             |
|                          | ◎ 清输入验证码 供取给证明             |                             |
|                          | 同意 <u>《平台用户协议》与《ி的政策》</u>  |                             |
|                          | 注册                         |                             |
|                          | 已有账号,去登录 ①                 |                             |

### (三)登录

平台支持两种登录方式,信易贷平台登录和政务一体化平台登录。

# 1. 信易贷平台登录

进入平台首页后,将鼠标划至首页右上角"中小企业",点击"信易贷平台登录"按钮,即可跳转至信易贷平台登录页面。

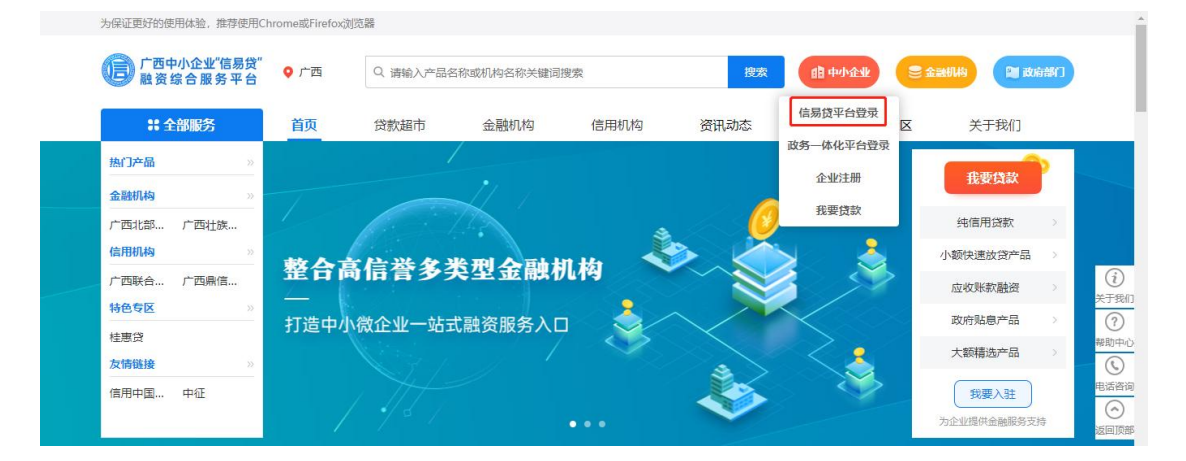

在本页面,您需要输入登录账号/手机号、密码,系统验证正确便 可完成登录。

| 「一一一一一一一一一一一一一一一一一一一一一一一一一一一一一一一一一一一一 |                          | 客服电话: 400-8855-638 返回首页 |
|---------------------------------------|--------------------------|-------------------------|
|                                       |                          |                         |
|                                       | 企业端                      |                         |
|                                       | 用户登录 LOGIN               |                         |
|                                       | ▲ 请输入登录账号/手机号            |                         |
|                                       | 第総人型気味受手机号 ■ 消輸入的码       |                         |
|                                       | #16/2599<br>■ 记住账号 忘记出码? |                         |
|                                       | 登录                       |                         |
|                                       | 立即注册 ① 政务一体化平台登录 ①       |                         |
|                                       |                          | XX                      |
|                                       | x %                      |                         |

### 2. 政务一体化平台登录

如您注册了广西数字政务一体化平台的账号,您可以直接通过广 西数字政务一体化平台的账号进行登录。在平台首页,将鼠标划至首 页右上角"中小企业",然后点击"政务一体化平台登录"按钮,即 可跳转至广西数字政务一体化平台登录页面。

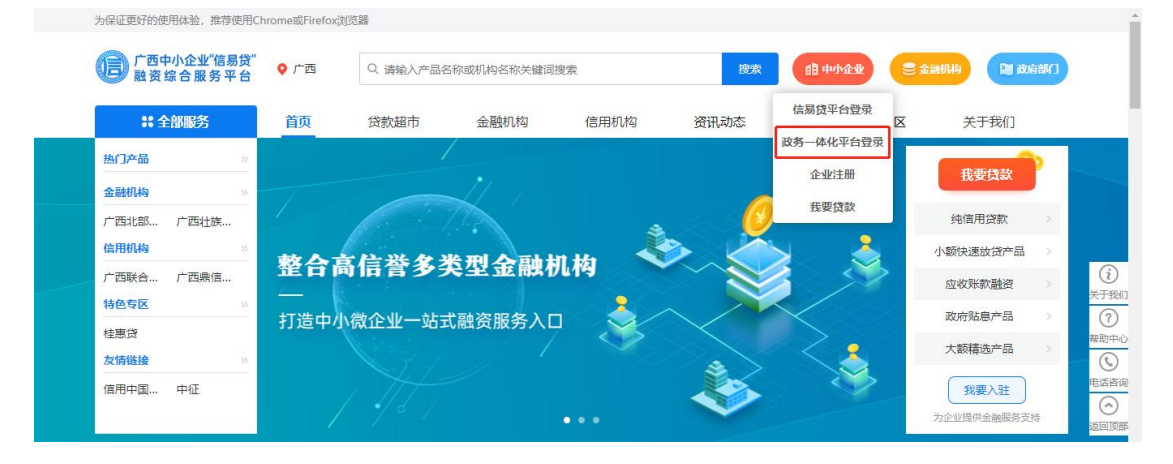

广西数字政务一体化平台提供"个人登录"和"法人登录"两种 登录方式。 1) 个人登录

个人登录需要填写登录名/身份证号码/手机号码,以及您在广西数字政务一体化平台的密码,您也可以使用个人扫码进行登录,登录成功,系统便会自动跳转至广西"信易贷"平台。

| en 广西壮族自治区人民政府 [20日本改在1935年5年20]<br>Georgine Blaceword Beogle Ynders Centrel 「西数字数务一体化平台                        |                                                                                                    |
|----------------------------------------------------------------------------------------------------|----------------------------------------------------------------------------------------------------|
|                                                                                                    |                                                                                                    |
| ❶ 提示: 请使用谷歌或360浏览器(极速模式)登录                                                                                      | 1000000000000000000000000000000000000                                                                                                    |
|                                                                                                    | 💄 登录名/身份证号码/手机号码                                                                                                    |
|                                                                                                    | ▲ 密码                                                                                                    |
| E De la Constantina de la Constantina de la Constantina de la Constantina de la Constantina de la Constantina d | 向右滑动滑块,完成验证!                                                                                                    |
| •                                                                                                    | 新注册用户 忘记感 登录                                                                                                    |
|                                                                                                    | 其他方式登录                                                                                                    |
|                                                                                                    |                                                                                                    |
|                                                                                                    |                                                                                                    |
|                                                                                                    |                                                                                                    |
| A 广西壮族自治区人民政府 <b>国际现在国际活动运行</b>                                                                                 | Stint                                                                                                    |
| 600 Overginh Bourseingh Beogh Ynaminz Overgin   / 四数子成为一体化半日                                                    |                                                                                                    |
|                                                                                                    |                                                                                                    |
| ❶ 提示: 请使用谷歌或360浏览器(极速模式)登录                                                                                      | ▲个人登录 <b>●</b> ■法人登录 ■ 表扫码登录                                                                                                    |
|                                                                                                    | 个人扫码法人扫码                                                                                                    |
|                                                                                                    |                                                                                                    |
|                                                                                                    |                                                                                                    |
|                                                                                                    | A state of the state of the |
| 6                                                                                                    |                                                                                                    |
| •                                                                                                    | 「日本<br>「日本<br>「日本<br>「日本<br>「日本<br>「日本<br>「日本<br>「日本                                                                                                    |
|                                                                                                    | 「西政务APP扫码登录     其他方式登录                                                                                                    |
|                                                                                                    | ■<br>「西政务APP扫码登录<br>其他方式登录<br>②<br>②<br>③<br>③<br>③<br>③<br>③<br>③<br>③<br>③<br>③<br>③<br>③<br>③<br>③                                                                                                    |

若您的个人账号未绑定任何企业,您可直接进入广西"信易贷" 平台,若您的个人账号绑定了某个企业,您则需要选择办理的业务类型,您可以选择"个人业务"或"单位业务"两种类型。

| 请选择办理的业务 | z,    |    | ×  |
|----------|-------|----|----|
| 〇个人业务    | ●单位业务 |    |    |
| 单位名称:    | 请选择单位 |    |    |
|          |       | 确定 | 取消 |

您选择对应的业务类型,登录成功,广西"信易贷"平台会根据 您的手机号码自动创建一个企业账号,您需要设置密码,并勾选平台 的用户协议和隐私政策,提交成功,下次您也可以使用该手机号码在 广西"信易贷"平台进行登录。

| 广西中小企业"信 融资综合服务                                                                                                    | 结易贷"<br>平台    |          |                                         | â xier: 🗰 🔹 |
|----------------------------------------------------------------------------------------------------|---------------|----------|-----------------------------------------|-------------|
| er an                                                                                                    | 企业账户          |          |                                         |             |
|                                                                                                    |               | 设置密码     |                                         |             |
| <ol> <li>●</li> <li>●</li></ol> | 注册手机:         |          |                                         |             |
| A manual                                                                                                    | 统一社会信用代码或注册号: | 信易货平台自动为 | 想注册一个企业乐导,请设置密码,下次可在值需然平台通过注册手机和密码进行重要。 |             |
| 25.00 F                                                                                                    | 法定代表人姓名:      | 注册手机:    |                                         |             |
| En energy                                                                                                    | 法定代表人身份证号码:   | *密码:     | 神秘入器码                                   |             |
|                                                                                                    | 法定代表人手机号码:    | *确认密码:   | 谢哈入地以班码                                 |             |
| 前:1000                                                                                                    | 企业名称:         |          |                                         |             |
| (C maan                                                                                                    | 登记状态:         |          | 同意《平台用户协议》与《隐私政策》                       |             |
| e sone                                                                                                    | 经营所在地;        |          | 型交                                      |             |
|                                                                                                    | 注册地址:         |          |                                         |             |
|                                                                                                    | 企业类型:         |          |                                         |             |
|                                                                                                    | 成立日期:         |          |                                         |             |
|                                                                                                    | 注册资本(万元):     |          |                                         |             |
|                                                                                                    | 登记机关:         |          |                                         |             |
|                                                                                                    | 行业分类:         |          |                                         |             |
|                                                                                                    | 雪业范围:         |          |                                         |             |
|                                                                                                    | 营业执照:         |          |                                         |             |
|                                                                                                    | 是否为小微企业:      |          |                                         |             |
|                                                                                                    | 经办人姓名:        |          |                                         |             |

#### 2) 法人登录

法人登录需要填写统一社会信用代码,以及该法人账号广西数字 政务一体化平台的密码,您也可以使用个人扫码进行登录,登录成功, 系统便会自动跳转至广西"信易贷"平台。

| Compare National Conference Conference Conf                                                                                                    |                                                |                                                                                                    | 返回首页                                                                                    |
|----------------------------------------------------------------------------------------------------|------------------------------------------------|----------------------------------------------------------------------------------------------------|-----------------------------------------------------------------------------------------|
|                                                                                                    |                                                |                                                                                                    |                                                                                         |
| 4. 把示·请使用公式的360浏览器(招连接击)容易                                                                                                    |                                                |                                                                                                    |                                                                                         |
|                                                                                                    | ▲个人登录<br>                                      | <b>胆法人登录</b>                                                                                                    | い、日码登录                                                                                  |
|                                                                                                    | 💄 统一社会信用                                       | 代码                                                                                                    |                                                                                         |
|                                                                                                    | ๋ 密码                                           |                                                                                                    | 0                                                                                       |
| Provide the second second second second second second second second second second second second second second s                                                                                                    | <b>&gt;&gt;</b>                                | 向右滑动滑块,完成数                                                                                                    | àiE!                                                                                    |
| •                                                                                                    | 新注册用户                                          |                                                                                                    | 忘记密码                                                                                    |
|                                                                                                    |                                                | 登录                                                                                                    |                                                                                         |
|                                                                                                    | <b>A</b>                                       | - 具他方式登录                                                                                                    | • •                                                                                     |
|                                                                                                    | 国家政务平台                                         | 广西政务APP 电                                                                                                    | 子营业执照 CA证书                                                                              |
|                                                                                                    |                                                |                                                                                                    |                                                                                         |
|                                                                                                    |                                                |                                                                                                    |                                                                                         |
|                                                                                                    |                                                |                                                                                                    |                                                                                         |
| ▲ 广西北连自治区人民政府、2015年6月2月3月3日                                                                                                    |                                                |                                                                                                    | VEME                                                                                    |
| 一西社族自治区人民政府<br>Congin Bosonery Surger Yannis Currys / 「西数字政务一体化平台                                                                                                    |                                                |                                                                                                    | 波回首页                                                                                    |
| 一百社族自治区人民政府<br>「西社族自治区人民政府」 「西夏字政务一体化平台<br>「 ながい」 「西夏字政务一体化平台                                                                                                    |                                                |                                                                                                    | 返回首页                                                                                    |
| ● 广西社族自治区人民政府<br>了面積字故另一体化平台 ● 提示: 请使用谷歌或360浏览器(极速模式)登录                                                                                                    | ▲ <b>个人</b> 登录                                 | <u> </u> <u> </u> <u> </u> <u> </u> <u> </u> <u> </u> <u> </u> <u> </u> <u> </u> <u> </u>                                                                                                    | 返回首页<br>11码登录                                                                           |
| ● 「西壮族自治区人民政府<br>「西型族自治区人民政府」<br>「西型字政务一体化平台<br>ひargan Basederyn Beregen Yoernet Carego<br>」「西型字政务一体化平台<br>ひargan Basederyn Beregen Yoernet Carego<br>」「西型字政务一体化平台<br>」<br>「西型字政务一体化平台                                                                                                    | ▲个人登录<br>● 小人登录                                | <b>自</b> 法人登录                                                                                                    | ©回首页<br>■読扫码登录                                                                          |
| ● 广西社族自治区人民政府<br>□ 日本化在1555年5年3<br>□ 日本代本1555年5年3<br>□ 日本代本1555年5<br>□ 日本代本1555年5<br>□ 日本代本1555年5<br>□ 日本代本1555年5<br>□ 日本代本1555<br>□ 日本代本1555                                                                                                    | ▲ <b>个人登录</b><br>个人£                           | ■ 法人登录<br>研                                                                                                    | 返回首页<br>■罰扫码登录<br>法人扫码                                                                  |
| ● 「西壮族自治区人民政府<br>「西田法区は1535年555<br>「西田学校会」5557年55<br>「西田学校会」5557年55<br>「西田学校会」5557<br>「西田学校会」5557<br>「西田学校会」5557<br>「西田学校会」5557<br>「西田学校会」5557<br>「西田学校会」5557<br>「西田学校会」5557<br>「西田学校会」5557<br>「西田学校会」<br>「西田学校会」<br>「西田学校会<br>「西田学校会」<br>「西田学校会<br>「西田学校会」<br>「西田学校会」<br>「西田学校会<br>「西田学校会」<br>「西田学校会<br>「西田学校会<br>「田学校会<br>「西田学校会<br>「西田学校会<br>「西田学校会<br>「西田学校会<br>「西田学校会<br>「西田学校会<br>「西田学校会<br>「西田学校会 | \$ <b>个人登录</b><br>\$\<br>\$\<br>\$\            | ■法人登录<br>333<br>■世族深於[<br>案生故子/族                                                                                                    | <b>返回首页</b><br>■ 第 日码登录<br>法人扫码                                                         |
| ● 「西社族自治区人民政府<br>「西京主法法」<br>「西京主法法」」<br>「西京主法法」」<br>「一本<br>「一本<br>「一本<br>「一本<br>「一本<br>「一本<br>「一本<br>「一本                                                                                                    | ▲个人登录 个人结                                      | ■法人登录<br>393                                                                                                    | 返回首页<br>■【日码登录<br>注人扫码                                                                  |
| ● 「西社族自治区人民政府<br>「西安安田 Bacauray Barray National Carried<br>「西安安政务-体化半谷<br>● 提示: 请使用谷歌或360浏览器(极速模式)登录                                                                                                    | ▲个人登录                                          | ■法人登录<br>389                                                                                                    | (返回首页)<br>(読力码登录)<br>(法人力码)                                                             |
| ● 「西社族自治区人民政府<br>「全国第28日の10000 Facebook Facebook Faceboo                                                                                                    | ▲个人登录<br>个人注                                   | ■法人登录<br>389                                                                                                    | 返回首页<br>■<br>二<br>法人扫码<br>-<br>-<br>-<br>-<br>-<br>-<br>-<br>-<br>-<br>-<br>-<br>-<br>- |
| ● Catteleite Catteleite Cattel                                                                                                    | ▲个人登录<br>个人结                                   | ■法人登录<br>389<br>■ 第二章 1935<br>■ 第二章 1935<br>■ 第<br>第二章 1935<br>■ 第二章 19 | 返回首页       認力码登录       法人扫码       3       3                                             |
| ごれたちらろくしてない。       ごろななのものようころである。         Compare Assumantly Narray Narray Compare Compare Compar                                                                                                    | 个人登录 个人结                                       | <ul> <li>上法人登录</li> <li>田子子子子子子子子子子子子子子子子子子子子子子子子子子子子子子子子子子子子</li></ul>                                                                                                    | 該回首页         該扫码登录         法人扫码                                                         |
| <image/> <image/> <image/> <text><text><text></text></text></text>                                                                                                    | ▲个人登录<br>个人结<br>●<br>●<br>●<br>■<br>■<br>家政务平台 | ■法人登录<br>3日<br>1日<br>1日<br>1日<br>1日<br>1日<br>1日<br>1日<br>1日<br>1日<br>1日<br>1日<br>1日<br>1日                                                                                                    | 返回首页<br>武力码登录<br>法人扫码<br>登录<br>たん证书                                                     |

登录成功,广西"信易贷"平台会根据法人手机号码自动创建一 个企业账号,您需要设置密码,并勾选平台的用户协议和隐私政策, 提交成功,下次您也可以使用该手机号码在广西"信易贷"平台进行 登录。

# (四)认证

企业在平台完成注册之后,需要完成认证,才能进行融资业务申

请操作。

#### 1. 企业账户

企业用户登录成功,系统会默认进入企业用户后台的"企业账户" 页面。此页面会显示企业的基本信息,在左侧菜单栏位,如您未完成 企业认证,"企业账户"菜单会显示"未认证"标识,而且系统会限 制您对菜单的操作。

| 广西中小企业"\<br>融资综合服务 | 信易贷"<br>§平台   |                 | ● 登录成功 | × |  | 曲 欢迎想! ONLY2022 ▼ |
|--------------------|---------------|-----------------|--------|---|--|-------------------|
| E an               | 企业账户          |                 |        |   |  |                   |
| 8 21kp (200        |               |                 |        |   |  |                   |
| 🔜 iiRQibix         | 注册手机:         | 187****0007 认证值 | 思修改    |   |  |                   |
| & ROAM             | 统一社会信用代码或注册号: |                 |        |   |  |                   |
| 2 发布需求             | 法定代表人姓名:      |                 |        |   |  |                   |
| 会 需求管理             | 法定代表人身份证号码:   | 0               |        |   |  |                   |
| E 180028           | 法定代表人手机号码:    | <i>a</i>        |        |   |  |                   |
|                    | 企业名称:         | -               |        |   |  |                   |
| CR Present         | 登记状态:         | -               |        |   |  |                   |
| 🖾 finine           | 经营所在地:        |                 |        |   |  |                   |
| ■ 現作日志             | 注册地址:         |                 |        |   |  |                   |
|                    | 企业类型:         | -               |        |   |  |                   |
|                    | 成立日期:         | -               |        |   |  |                   |
|                    | 注册资本(万元):     | -               |        |   |  |                   |
|                    | 登记机关:         | 0.0             |        |   |  |                   |
|                    | 行业分类:         | -               |        |   |  |                   |
|                    | 营业范围:         |                 |        |   |  |                   |
|                    | 营业执照:         |                 |        |   |  |                   |
|                    | 是否为小微企业:      | -               |        |   |  |                   |
|                    | 经办人姓名:        | -               |        |   |  |                   |
|                    |               |                 |        |   |  |                   |

### 2. 身份认证

点击"认证信息修改"按钮,系统会弹出"身份认证"弹框,系统需要对您的身份信息进行认证,您需要输入账户密码,系统验证成功才能进入企业认证页面。

|     | ()<br>广西中小企业"信<br>融资综合服务 | 易贷"<br>平台     |                   | 1                 | a 欢迎想I ONLY2022 ・ |
|-----|--------------------------|---------------|-------------------|-------------------|-------------------|
|     | 🔄 ar                     | 企业账户          |                   |                   |                   |
|     | R Grand (RUD)            |               |                   |                   |                   |
|     | 🗒 watela                 | 注册手机:         | 187****0007 以证明编改 | 身份认证 ×            |                   |
|     | A warmin                 | 统一社会信用代码或注册号: |                   | 制户它码              |                   |
|     | 🗎 20000-0                | 法定代表人姓名:      |                   | Prik A_HIDEZ_CCE3 |                   |
|     | ि कल्पान                 | 法定代表人身份证号码:   |                   | 取演 <b>帅</b> 宠     |                   |
|     |                          | 法定代表人手机号码:    |                   |                   |                   |
|     |                          | 企业名称:         |                   |                   |                   |
|     | () HEEK                  | 登记状态:         |                   |                   |                   |
|     | S some                   | 经营所在地;        |                   |                   |                   |
|     | 🗐 MAREE                  | 注册地址:         |                   |                   |                   |
|     |                          | 企业类型:         |                   |                   |                   |
|     |                          | 成立日期:         |                   |                   |                   |
|     |                          | 注册资本(万元):     |                   |                   |                   |
|     |                          | 登记机关:         |                   |                   |                   |
|     |                          | 行业分类:         |                   |                   |                   |
|     |                          | 营业范围:         |                   |                   |                   |
|     |                          | 营业执照:         |                   |                   |                   |
|     |                          | 是否为小微企业:      |                   |                   |                   |
|     |                          | 经办人姓名:        |                   |                   |                   |
| - 1 |                          |               |                   |                   |                   |

### 3. 企业认证

您需要输入统一社会信用代码或注册号,然后点击"点击获取工 商库信息"按钮,系统便会自动获取您的工商信息,包括企业名称、 登记状态、注册地址、企业类型、成立日期、注册资本、登记机关、 营业范围、法定代表人姓名等,您需要手动填写法定代表人身份证号 码、法定代表人手机号码、经营所在地、行业分类、是否为小微企业、 经办人姓名、经办人手机号码等信息,系统对法定代表人姓名和法定 代表人身份证号码这两个要素进行校验,校验成功,便完成企业认证。

| 1 四甲小企业1 服资综合服务 | 8%¤                  |                           | 胞 欢迎想! ONLY2022 ▼ |
|-----------------|----------------------|---------------------------|-------------------|
| 🖾 MA            | 企业基本信用 > 企业认证        |                           | 返回上—级             |
| 名 企业账户 💷 🕮      |                      |                           |                   |
| 园 接权协议          | *统一社会信用代码或注册号:       | 清输入统一社会依用代码或注册号 原曲获取工商库值意 |                   |
| A stores        | *法定代表人姓名:            | 调输入法定代表人姓名                |                   |
| 2687            | *法定代表人身份证号码:         | 请输入法定代表人身份证号码             |                   |
|                 | * 法应代表人手机号码:         | 游输入法主代表人手机号码              |                   |
| E secr          | 企业名称:                | 調輸入企业名称                   |                   |
| (Q #880         | 登记状态:                |                           |                   |
| 🖂 fanme         | * 经营所在地:             |                           |                   |
| ■ 操作日志          | 注册地址:                | 请输入注册地址                   |                   |
|                 | 企业类型:                |                           |                   |
|                 | 成立日間・                |                           |                   |
|                 | · 通过日期·<br>注册资本(万元): | 骑输入注册资本                   |                   |

|         | 登记机关:      | 请输入登记机关                                         |
|---------|------------|-------------------------------------------------|
|         | * 行业分类:    | )请选择行业分类 V                                      |
| [C ≓ams | 营业范围:      | 唐初金堂后围                                          |
| 🖂 我的消息  |            |                                                 |
| 📑 操作日志  |            |                                                 |
| _       | * 营业执照:    | 后击上传                                            |
|         |            | (请上传最新章业执照原件彩色扫描件或照片,支持)pg/jpeg/png/bmp/pdf格式。) |
|         | *是否为小徽企业:  | ○ 是 ○ 苫                                         |
|         | * 经办人姓名:   | 谢输入经办人处名                                        |
|         | * 经办人手机号码: | 请输入经办人手机号码                                      |
|         |            | 提交 返回                                           |
|         |            |                                                 |

### (五) 授权协议

您可在企业用户后台的"授权协议"模块管理您的授权协议。在 授权协议生成页面,您需要选择授权机构、授权信息,并生成/上传 授权协议。系统默认勾选平台所有的授权机构和授权信息,如您只需 要授权部分的授权机构或授权信息,您可点击进行修改。系统支持两 种授权协议生成操作,电子签章和线下盖章,下面为您详细介绍。

#### 1. 电子签章

如您已经申领了广西企业的电子印章,建议您选用电子签章生成 方式。点击"在线生成"按钮,会打开"授权委托书电子签章"弹框, 系统默认进入第一步"生成授权书"。此步骤系统会自动获取上一步 填写的企业基本信息,为您动态生成企业授权协议。

10

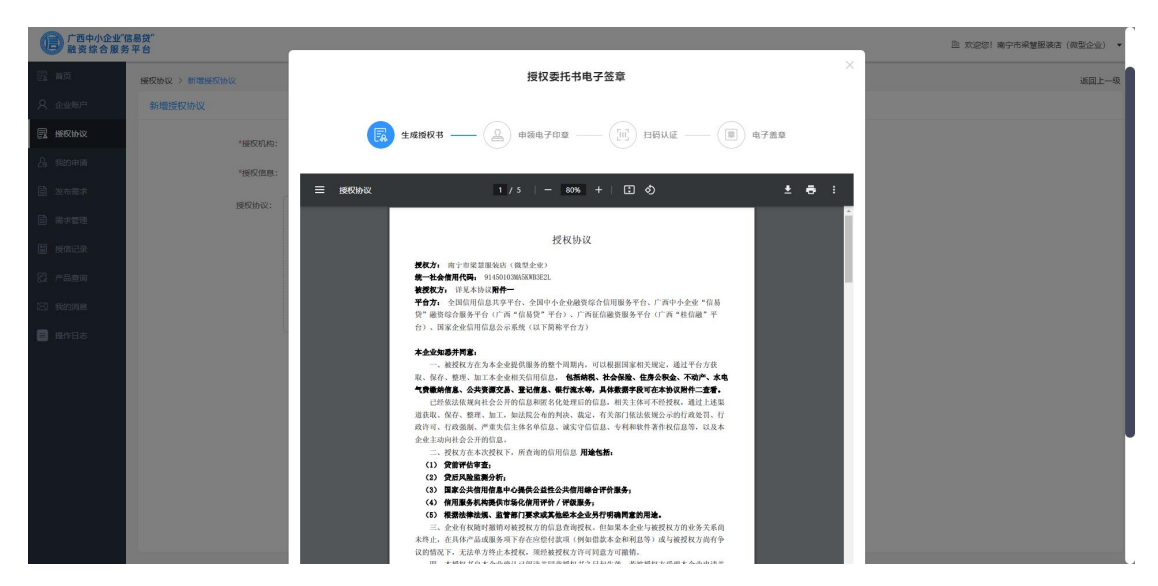

对授权委托书内容确认无误后,您可以点击"下一步",进入到 第二步"申领电子印章"。在此步骤,需要您按照步骤下载并登录智 桂通,并找到"企业印章"服务,对企业印章进行申领。

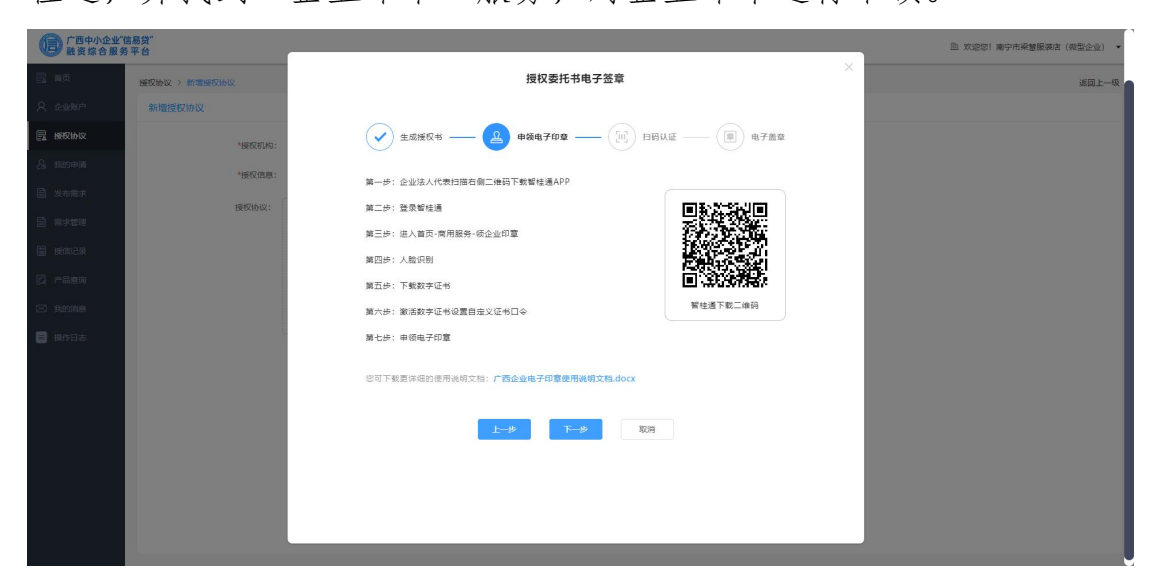

企业印章申领完成,您再点击"下一步",进入到第三步"扫码 认证"。在此步骤,需要您打开智桂通 APP 的"企业印章"服务的扫 码功能,扫码二维码进行认证。

| 广西中小企业" | 言易贷"<br>5 平台            |                                                   | 主 文定宗! 南宁市県整銀英吉 (成型企业) · |
|---------|-------------------------|---------------------------------------------------|--------------------------|
| E na    | <b>援权协议 &gt; 新增援权协议</b> | 授权委托书电子签章<br>———————————————————————————————————— | 返回上一级 ·                  |
| A 企业账户  | 新增授权协议                  |                                                   |                          |
| 🔜 播校协议  | *握权机构:                  | 🖌 生成矮权书 —— 🖌 申谈电子印章 —— 间 扫码从证 —— 🗐 电子盖章           |                          |
| 品 我的申请  | *授权信息:                  |                                                   |                          |
| 发布需求    | 1817(6).0               |                                                   |                          |
|         |                         |                                                   |                          |
| ■ 授信记录  |                         |                                                   |                          |
| 🖗 rama  |                         |                                                   |                          |
| 🖂 singe |                         |                                                   |                          |
| ■ 提作日志  |                         | 进入企业印章服务,使用归一归进行归码认证                              |                          |
|         |                         | 上一步 182342,628663400 第05                          |                          |

企业印章服务扫码成功,您需要点击"我已认证,获取电子印章" 按钮,便可获取到您企业的电子印章,系统会自动将企业公章和法人 章盖在授权协议指定位置上。

| 广西中小企业"( 融资综合服务   | 1易贷"<br>平台    | 议提文本协议签订地有管辖权的人民法院审理。本协议的订立。执行和解释及争议的解决均应适<br>用中华人民共和国法律、如本协议中的任何条款无论因何并原因完全或部分无效或不具有执行 |
|-------------------|---------------|-----------------------------------------------------------------------------------------|
| 🗄 ma              | 接权协议 > 新增接权协议 | 力,本协议的其余条款仍应有效并且有约束力。<br>大会业查明, 油罐如本已体洗白太会业领示了上述条款, 太会业在业查明已知要推理超大概                     |
| A clust           | 新增授权协议        | 权委托书,以及因采集和提供非公开信息及负面信息可能导致的任何不利后果。                                                     |
| 11911月11日(11月11日) | *BERZETUNG:   |                                                                                         |
| 品 动的电调            | *授权信息:        | んぽかがたてきます。                                                                              |
| 发布需求              | 1842thiy:     | 2236-264(22年):                                                                          |
| 前 指示管理            |               |                                                                                         |
| ■ 接信记录            |               | 法定代表人(签字);                                                                              |
| 🖗 产品查询            |               |                                                                                         |
| 🖂 finne           |               | 2023 年 07 月 25 日                                                                        |
| 🗐 操作日志            |               |                                                                                         |
|                   |               |                                                                                         |
|                   |               |                                                                                         |
|                   |               |                                                                                         |
|                   |               |                                                                                         |
|                   |               | 67716872 N                                                                              |
|                   |               |                                                                                         |

点击"使用授权书"按钮,授权协议便生成并展示在页面的对应 位置上。

| 广西中小企业"信<br>融资综合服务 | ·易贷"<br>平 台   |                                     |                                                                              | 臣 欢迎您! 南宁市梁慧振英吉 (梁型企业) • |
|--------------------|---------------|-------------------------------------|------------------------------------------------------------------------------|--------------------------|
| 🗒 前页               | 接权协议 > 新增接权协议 |                                     |                                                                              | 返回上 <b>一</b> 级           |
| A 企业账户             | 新增授权协议        |                                     |                                                                              |                          |
| 📃 播放协议             | *接权机构:        | 招商银行股份有限公司南宁分行、中国工商银行;              | 股份有限公司广西社族自治区分行                                                              |                          |
| 品 我的申请             | *接权信息:        | 公共资源交易记录、企业是否欠税信息                   |                                                                              |                          |
| 发布需求               | 168074b10 ·   |                                     |                                                                              |                          |
| 需求管理               | 2000          | 电子签章授权                              | 线下盖章接权                                                                       |                          |
| ■ 授信记录             |               | 臣在桃生成                               | ◎ 手动上传                                                                       |                          |
| 🔯 产品查询             |               | 建议您选择"电子印章接权"进行接权。企                 | 上載提校协议 宣言示明<br>请下载授权协议并宣晋示例,在指定位置加                                           |                          |
| 2 我的简单             |               | 业电子印章免费申请使用,可代替实体印章<br>对相关材料进行电子签署。 | 盖企业公章和法人章,手动上传即可完成授权, <b>差上传授权协议附件。</b> 授权文件支持<br>jpg/jpeg/png/bmp/pdf等多种格式。 |                          |
|                    |               | 南宁市梁慧服装店(微型企业)授权委托书202              | 23072514454628.pdf                                                           | 0                        |
|                    |               |                                     |                                                                              |                          |
|                    |               |                                     |                                                                              |                          |
|                    |               |                                     | 提交                                                                           | ie)                      |
|                    |               |                                     |                                                                              |                          |
|                    |               |                                     |                                                                              |                          |
|                    |               |                                     |                                                                              |                          |
|                    |               |                                     |                                                                              |                          |

# 2. 线下盖章

您可以选择手动上传方式,首先需要您先下载授权协议模板,点击"下载授权模板"按钮,系统会自动获取企业基本信息,并为您动态生成并下载企业授权协议到本地,您只需进行线下盖章/签字即可。

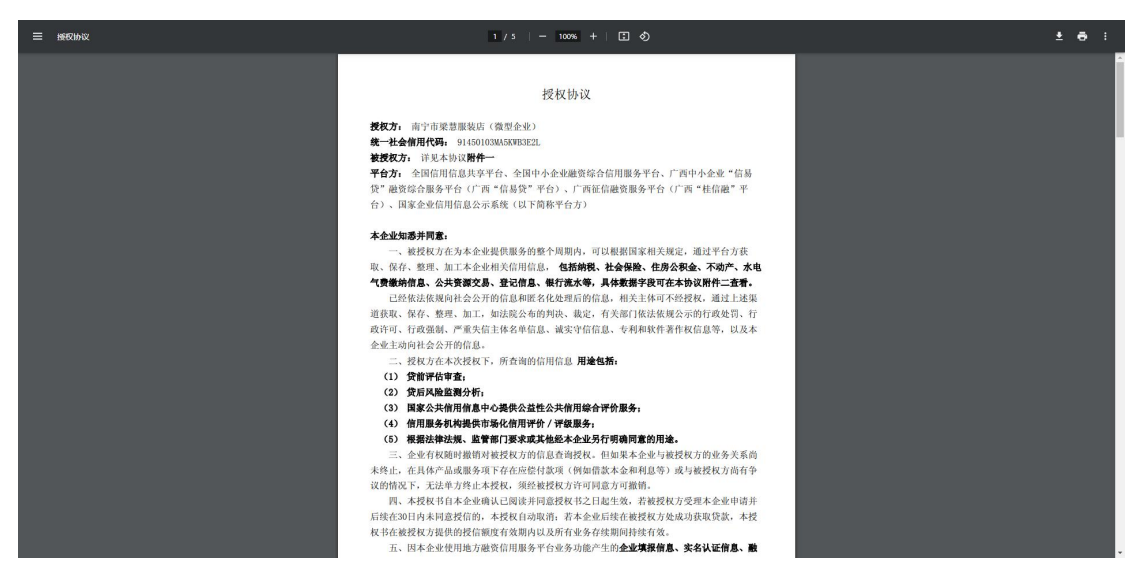

然后需要您查看授权协议盖章示例,点击"查看示例"按钮,您 便可以查看到授权协议的盖章/签名位置及要求。

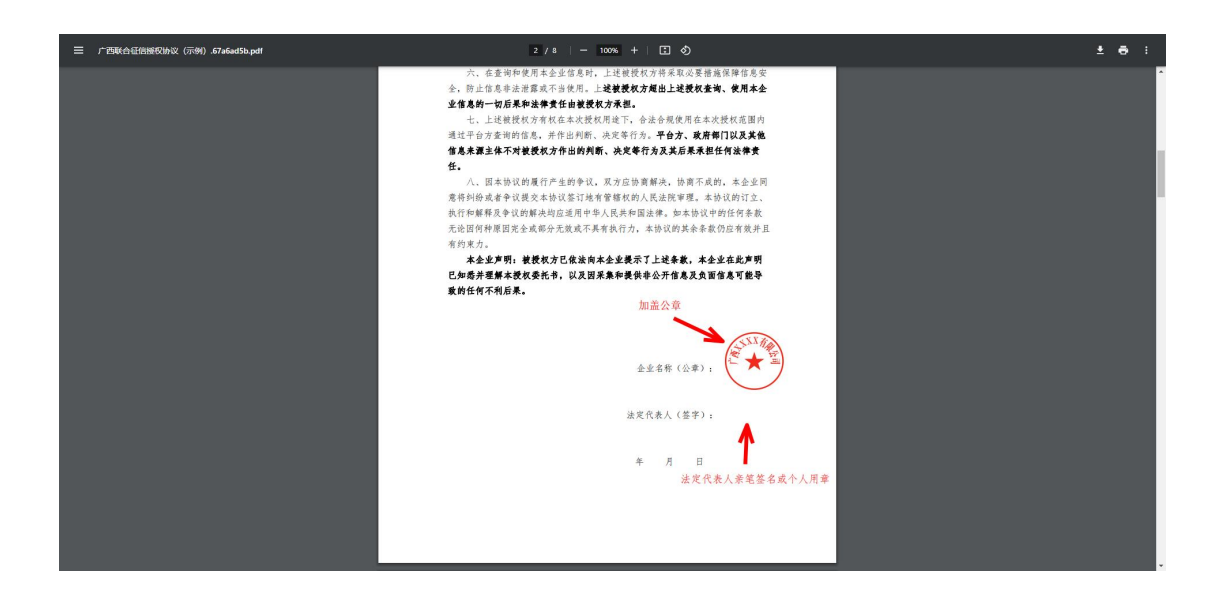

按照示例盖好章/签好字之后,您便可以点击"手动上传"按钮,上传盖好章的授权协议了。

| 广西中小企业"信<br>融资综合服务 | 易贷"<br>平台     |                                            |                                                                     |      | D. 欢迎切!南宁市梁慧服装店(微型企业) ・ |
|--------------------|---------------|--------------------------------------------|---------------------------------------------------------------------|------|-------------------------|
| 🗒 Mg               | 接权协议 > 新增接权协议 |                                            |                                                                     |      | 返回上一级                   |
| A 企业账户             | 新增授权协议        |                                            |                                                                     |      |                         |
| 🛃 播放协议             | * 授权机构:       | 招商银行股份有限公司南宁分行、中国工商银行;                     | 设份有限公司广西社族自治区分行                                                     |      |                         |
| <b>洛 我的申请</b>      | *接权信息:        | 公共资源交易记录、企业是否欠税信息                          |                                                                     |      |                         |
|                    | 15595749-107  |                                            |                                                                     |      |                         |
| □ 荒水管理             | 1360A074A-    | 电子签章授权                                     | 线下盖章授权                                                              |      |                         |
| ■ 授信记录             |               | 臣 在线生成                                     | ① 手动上传                                                              |      |                         |
| 🖸 产品查询             |               | 建议纳洗探"由子印度接权"讲行接权、企                        | 下载授权协议 查看示例<br>请下载将权协议并查看示例, 在指定位置加                                 |      |                         |
| 🖂 finine           |               | 业电子印章免费中请使用,可代替实体印章<br>对相关材料进行电子签署。        | 盖企业公章和法人章,手动上传即可完成授权,需上传援权协议附件。授权文件支持<br>jpg/jpeg/png/bmp/pdf彎多种格式。 |      |                         |
| 🗐 操作日志             |               | <ul> <li>南宁市梁慧服装店(衛型企业)接权委托书202</li> </ul> | 23072514454628.pdf                                                  | 0    |                         |
|                    |               |                                            |                                                                     |      |                         |
|                    |               |                                            |                                                                     |      |                         |
|                    |               |                                            | 提交                                                                  | ) SO |                         |
|                    |               |                                            |                                                                     |      |                         |
|                    |               |                                            |                                                                     |      |                         |
|                    |               |                                            |                                                                     |      |                         |
|                    |               |                                            |                                                                     |      |                         |

# (六)申请产品

您可在企业用户前台的"贷款超市"模块和企业用户后台的"产品查询"模块进行产品申请。

# 1. 前台申请

点击企业用户后台左上角的平台 logo,即可进入企业用户前台。

| 户西中小企业"<br>融资综合服务 | 信易贷"<br>务平台   |                    | ⑪ 欢迎您! 广西南宁万华建筑工程劳务有限公司 ▼ |
|-------------------|---------------|--------------------|---------------------------|
| 名 企业账户            | 企业账户          |                    |                           |
|                   |               |                    |                           |
|                   | 注册手机:         | 187****0467        | 认证信息修改                    |
|                   | 企业名称:         | 广西南宁万华建筑工程劳务有限公司   |                           |
|                   | 统一社会信用代码或注册号: | 91450100099903436U |                           |
|                   | 法定代表人姓名:      | Same a g           |                           |
|                   | 经办人姓名:        | \[\]\**            |                           |
| ■ 操作日志            | 经办人手机号码:      | 133****6972        |                           |
|                   | 营业执照:         | 我的营业执照             |                           |
|                   | 企业征信信息采集授权书:  | logo.jpg           |                           |
|                   |               |                    |                           |

点击企业用户前台的"贷款超市"菜单,可进入贷款超市页面。

| 7 | ,保证更好的使             | 用体验,推荐使用Ch         | rome或Firefox浏览器 |               |                     |                 | 广西         | 南宁万华建筑工程劳务 | 有限公司 进入后台   退 | ± 1               |
|---|---------------------|--------------------|-----------------|---------------|---------------------|-----------------|------------|------------|---------------|-------------------|
| ( | <b>這</b> 广西中<br>融资组 | 小企业"信易贷"<br>综合服务平台 | ♀ 广西 Q          | 请输入产品名称或机构名   | 3称关键词搜索             |                 | 搜索         |            |               |                   |
|   | <b>:</b> 全          | 部服务                | 首页 🛱            | <b>款超市</b> 金融 | 机构 信用机              | 几构 资讯云          | 加态 特色      | 金融服务专区     | 关于我们          | _                 |
|   | 贷款渠道:               | 全部 银行<br>供应链机构 其   | 担保公司 小籔贷款<br>1他 | 公司 融资租赁公司     | 消费金融公司 风脉           | \$<br>投资机构 资产管理 | 輕公司 (保险公司) | 保理公司 信托    | 公司            |                   |
|   | 担保方式:               | 全部不限               | 抵押 质押 信保        | 基金 一般保证 信用    | 月 保证 连带责任           | 保证 其他           |            |            |               | (i)<br>关于我们       |
|   | 贷款金额:               | 全部 100万及           | 以下 200万及以下      | 300万及以下 500   | 不另以上<br>万及以下 500万及以 | ٨£              |            |            |               | 報助中心<br>低<br>电活答询 |
|   | 默认                  | 利率:额度              | E 0 月月月 0       | 申请次数:         |                     |                 |            |            |               | 返回顶部              |
|   | 序号                  | 产品名称               | 机构              | 名称 担保方        | 5式 贷款利率             | 贷款额度            | 贷款期限       | 申请次数       | 操作            |                   |
|   |                     |                    |                 |               |                     |                 |            |            |               |                   |

该页面展示了金融机构在平台上发布的所有金融产品,您可以对 您意向的产品进行申请。

| 序号 | 产品名称     | 机构名称                                                         | 担保方式 | 贷款利率        | 贷款额度    | 贷款期限    | 申请次数 | 操作                       |
|----|----------|--------------------------------------------------------------|------|-------------|---------|---------|------|--------------------------|
| 1  | 中银企E贷抵押贷 | ● ● 副 秋 行<br>BANK OF CHINA                                   | 抵押   | 1.85%-4.8%  | 500万及以下 | 36个月及以下 | 1次   | 查看洋情                     |
| 2  | 阳光政采货    | Bank                                                         | 信用   | 2%-5%       | 500万及以下 | 12个月及以下 | 2次   | 查看详情<br>立即中请             |
| 3  | 桂蔥貸      | O 桂林银行<br>GUILIN BANK                                        | 其他   | 2.79%-5.46% | 500万及以上 | 36个月以上  | 0次   | 查看详情<br>立即中请             |
| 4  | 快易贷      | 0                                                            | 信用   | 3%-6%       | 200万及以下 | 12个月及以下 | 0次   | <b>查</b> 看洋情 <b>立即申请</b> |
| 5  | 订单贷      | 「西北部海银行<br>Guildon Babby Guil Babby                          | 信用   | 3%-8%       | 500万及以下 | 12个月及以下 | 0次   | 查看洋情 <b>立即申请</b>         |
| 6  | 政采贷      | <ul> <li>广西北部湾银行</li> <li>Outmass seese Golf Shok</li> </ul> | 信用   | 3%-8%       | 500万及以上 | 12个月及以下 | 0次   | <b>查</b> 看洋情 <b>立即申请</b> |
| 7  | 普惠房抵贷    | ())中信银行<br>CHINA CTITIC BAOK                                 | 抵押   | 3.52%-6%    | 500万及以上 | 36个月以上  | 0次   | 查看洋情 立即申请                |

点击"立即申请"按钮,可跳转至产品申请页面,在本页面您需 要填写您的贷款信息,填写完成,点击"提交"按钮便可完成产品申 请操作。

| 普惠房抵贷<br>—<br>中信银行股份有限公司南宁分         | <ul> <li>广西南宁万华建筑工程劳务</li> <li>统一社会信用代码</li> <li>91450100099903436U</li> </ul> | 有限公司            | 广西壮族自治区-南宁市-良庆区<br>法症代表人姓名<br>谭景达 |
|-------------------------------------|--------------------------------------------------------------------------------|-----------------|-----------------------------------|
|                                     | ※ 具体产品信息、申请条件、提交材料、力理                                                          | 流程等以金融机构有关规定为准。 |                                   |
|                                     |                                                                                |                 |                                   |
| * 贷款金额(万元):                         | 请填写贷款金额,如50,200                                                                | * 贷款期限(日):      | 法指写贷款扣限                           |
|                                     |                                                                                | 546904514(75)   | Marke 5 Searchark                 |
| * 期望年利率范围(%):                       | 请选择期望年利率范围(%) ~                                                                | * 还款方式:         | 请选择还款方式 ~                         |
| * 期望年利率范围(%):<br>* 担保方式:            | 请选择期望年利泰范围(%) ~<br>请选择担保方式 ~                                                   | * 还款方式:         | 请选择还款方式 ×                         |
| * 期望年利率范围(%):<br>* 担保方式:<br>* 贷款用途: | 请选择期望年利率范围(%) ~<br>请选择担保方式 ~<br>请填写贷款用途                                        | * 还款方式:         |                                   |

# 2. 后台申请

点击企业用户前台右上角的"进入后台"文字,即可进入企业用 户后台。

| 广西中小企业"信易贷"<br>融资综合服务平台 | ♀广西  | Q 请输入产品名 | 称或机构名称关键词 | 雙索   | 搜索   |          |              |   |
|-------------------------|------|----------|-----------|------|------|----------|--------------|---|
| <b>#</b> 全部服务           | 首页   | 贷款超市     | 金融机构      | 信用机构 | 资讯动态 | 特色金融服务专区 | 关于我们         |   |
| 热门产品 »                  |      |          |           |      |      |          | — o 我要贷款 o — |   |
| 金融机构 »                  |      |          |           |      | n.   |          | 纯信用贷款        | , |
| 北京银行 广西北部               |      |          |           |      |      |          | 小额快速放贷产品     | > |
| 信用机构 »                  | 引入   | 全场景多约    | 自度金融ア     | 노묘   |      |          | 应收账款融资       | > |
| ,自我自… / 自动的自… 》         |      |          |           |      |      |          | 政府贴息产品       | > |
| 桂恵贷 复工贷                 | 覆盖中位 | 小微企业全生命  | 命周期融资需求   | ζ    |      |          | 大额精选产品       | > |
| 友情链接    »               |      |          |           |      |      |          | -            |   |
| 信用中国 中征                 |      |          |           |      |      |          | 发布需求         |   |

您可在企业用户后台的"产品查询"模块去查看到平台上金融机构发布的所有金融产品。

| <b>广西中小企业"信</b> 易<br>融资综合服务平 | 易贷"<br>≅ 台    | 面 泼                              | @迎您! 广西南宁万华建筑工程劳务有限公司 ▼ |
|------------------------------|---------------|----------------------------------|-------------------------|
| 名 企业账户                       | 满足条件的产品数量: 19 |                                  | 贷款金额降序 🗸 🗸              |
| A 我的申请                       | () 15×4       | 貸款额度: 500万及以下 贷款期限: 36个月及以下      |                         |
| ■ 发布需求                       | 中银企E贷抵押贷      | 贷款利率: 1.85%-4.8% 担保方式: 抵押        | 查看详情                    |
| 需求管理                         |               | 还款方式: 隨借隨还                       |                         |
| ≝ 授信记录                       |               |                                  |                         |
|                              | O CRABANIT    | 贷款额度: 500万及以下 贷款期限: 12个月及以下      |                         |
|                              | 订单贷           | 贷款利率: 3%-8% 担保方式: 值用<br>还款方式: 不現 | 查看详備                    |
| ■ 操作日志                       |               |                                  |                         |
|                              | Bank          | 贷款额度: 500万及以下 贷款期限: 36个月以上       |                         |
|                              | 阳光e抵贷 (经营贷)   | 贷款利率: 4.2%-5% 担保方式: 抵押           | 查看详情                    |
|                              |               | 还款方式: 等额本息;等额本金;先                |                         |
|                              |               |                                  |                         |

点击"查看详情"按钮可以进入产品详情页,本页面详细展示了 产品的详细信息和办理流程。

| <b>广西中小企业"信</b><br>融资综合服务 | 高贷"<br>平台                  |                       | 血 欢迎您! 广西南        | 宁万华建筑工程劳务有限公司 ▼ |
|---------------------------|----------------------------|-----------------------|-------------------|-----------------|
| 名 企业账户                    | 产品查询 > 产品详情                |                       |                   |                 |
| A 我的申请                    | 1000 L 1                   |                       |                   |                 |
| 台 发布需求                    | ● ¥ 副 銀 行<br>BANK OF CHINA | 贷款额度: 0-500万          | 貸款利率: 1.85%- 4.8% |                 |
| 🗎 需求管理                    | 由组心F贷托拥贷                   | 担保方式:抵押               | 贷款期限: 36个月及以下     | 工的由以            |
| 当 授信记录                    | 十級正已與160年以                 | 还款方式: 随借随还            |                   |                 |
| 0 产品 <b>音</b> 询           |                            | 金融机构:中国银行股份有限公司广西;    | 士族自治区分行           |                 |
|                           |                            | 经办机构:中国银行股份有限公司广西;    | 士族自治区分行           |                 |
| 🖂 我的消息                    |                            | 产品类型:金融产品             | 审批模式:其他           |                 |
| ■ 操作日志                    |                            | 申请次数:1次               |                   |                 |
|                           | 产品介绍: 中银企E貸抵押貸是中国银行面向/     | 小微企业, 以房产作为担保提供的线上贷款。 |                   |                 |
|                           |                            |                       |                   |                 |
|                           |                            |                       |                   |                 |
|                           |                            | A                     |                   |                 |
|                           |                            | 5                     | <b>b</b> 1        | ר - ד           |

点击"立即申请"按钮可以进入产品申请页,您需要在本页面填 写您的贷款信息,填写完成,点击"提交"按钮便可完成产品申请操 作。

| 「西中小企业"信<br>融资综合服务 | §易贷"<br>平台         |                              | □ 欢迎您! 广西南宁万华建筑工程劳务有限公司 ▼  |
|--------------------|--------------------|------------------------------|----------------------------|
| 名 企业账户             | 产品查询 > 产品详情 > 产品申请 |                              |                            |
| A 我的申请             |                    |                              |                            |
| ■ 发布需求             |                    |                              |                            |
| 需求管理               | い自分                | IIII ) 四南宁万华建巩工程另务有限<br>企业名称 | ※)四社族自治区-南宁巾-良庆区<br>注册区域   |
| ☐ 授信记录             | 5 <b>4</b> 0       | 91450100099903436U           | 8 谭景达                      |
| 🖸 产品查询             |                    | 统一社会信用代码                     |                            |
| 🖂 我的消息             |                    | 注:具体广始信息、甲                   | 请张件、理交材料、功速加度等以金融机构有关规定力准。 |
| ■ 操作日志             |                    |                              |                            |
|                    | * 贷款金额(万元):        | · 清填写贷款金额,如50,200 * 贷款期限()   | 月): 请输入贷款期限                |
|                    | *期望年利率范围(%):       | 清选择期望年利率范围(%) 、 *还款方         | 式: 请选择还款方式 >               |
|                    | * 担保方式:            | 请选择担保方式                      |                            |

# (七)发布需求

您可在企业用户后台的"发布需求"模块去进行需求发布操作, 在此页面您需要填写您的需求详细信息,填写完成,点击"保存并发 布"即可马上发布需求,金融机构可以立即进行对接;点击"保存" 按钮,仅将需求信息保存到系统,后续您可进行修改,修改完成便可

### 进行发布。

| <b>()</b> 广西中小企业"信易<br>融资综合服务平 | 贷"<br>台      |                               | ▶ 欢迎您! 广西南宁万华建筑工程劳务有限公司 ▼ |
|--------------------------------|--------------|-------------------------------|---------------------------|
| A 企业账户                         | 发布需求         |                               |                           |
| <b>26</b> 我的申请                 |              |                               |                           |
| ■ 发布需求                         | 贷款项目名称:      | 请输入贷款项目名称(如为流动资金贷款则无需填写本项内容)  | ]                         |
| ■ 需求管理                         | * 贷款金额(万元):  | 请输入贷款金额                       |                           |
| ■ 授信记录                         | * 贷款期限(月):   | 请输入贷款期限                       |                           |
| [Q] 产品查询                       | *期望年利率范围(%): | 请选择期望的年贷款利率范围(利率越高,可选择产品越多) > |                           |
| ■ 操作日志                         | *还款方式:       | 请选择还款方式                       |                           |
|                                | *担保方式:       | 清选择担保方式                       |                           |
|                                | *贷款用途:       | 请输入贷款用途                       |                           |
|                                |              |                               |                           |
|                                |              |                               |                           |

### (八)需求管理

您可在企业用户后台的"需求管理"模块查看您的贷款需求记录。 此页面展示企业保存/发布的所有需求,需求有"已发布"、"未发 布"两种状态,"已发布"状态的需求可进行"匹配产品"、"撤销 发布"操作,"未发布"状态的需求可进行"发布"、"编辑"操作。

| <b>广西中小企业"信</b> 频 融资综合服务平 | 易贷"<br>平台 |           |              |      |                 |          |            |              |       | ß     | 1 欢迎您! 广西南 | <b>治</b> 宁万华建筑工程 | 劳务有限公司 ▼ |
|---------------------------|-----------|-----------|--------------|------|-----------------|----------|------------|--------------|-------|-------|------------|------------------|----------|
| A 企业账户                    | 需求管       | 理         |              |      |                 |          |            |              |       |       |            | ſ                | 发布需求     |
| 2 我的申请                    |           |           |              |      |                 |          |            |              |       |       |            | L                |          |
| 爰布需求                      |           |           |              |      |                 | 贷款期限:    | 请选择贷款      | 朝限           | ~     | 需求状态: | 全部         |                  | 查询       |
| ■ 需求管理                    | 合門        | 贷款项目      | 贷款金额<br>(万元) | 贷款期限 | 期望年利            | ふかったった   | \$\$/₽-≿⊐* | 要求任大         | 디명    |       |            | 15.0c            |          |
| 一 授信记录                    | 212       | 名称        | \$           | (月)  | (%)             | 22807310 | 181940710  | 115-5-11-024 | L1993 |       |            | DRI H            |          |
| ⑦ 产品查询                    | 01        | 建筑项目      | 450          | 12个月 | 3.85%           | 一次性      | 不限         | 已发布          | 2022  |       | 撤销发布       | 匹配产品             | 查看       |
| ☑ 我的消息                    | 02        | 建筑项目      | 500          | 12个月 | 3.85%           | 一次性      | 不限         | 未发布          | 2022  |       | 发布         | 童看 编             | ISE      |
| ■ 操作日志                    | 03        | -         | 500          | 36个月 | 低于3             | 先息后本     | 质押         | 已发布          | 2022  |       | 撤销发布       | 匹配产品             | 查看       |
|                           | 04        | -         | 100          | 12个月 | <del>低于</del> 3 | 一次性      | 信用         | 已发布          | 2022  |       | 撤销发布       | 匹配产品             | 查看       |
|                           |           | 己录, 第 1/1 | σ            |      |                 |          |            |              |       |       |            | 上一页              | 1 下-页    |

### 1. 匹配产品

您可对"已发布"状态的需求进行"匹配产品"操作,平台会根据贷款金额、贷款期限、贷款利率、担保方式、还款方式等字段,计算该需求与平台上所有产品的匹配度,并为您推荐匹配最高的产品, 在此您可进行"立即申请"操作。

| 广西中小企业"信易<br>融资综合服务平 | 贷"<br>台  |            |      |      |      |         |      |       |       | 血 欢迎您! 广西 | 南宁万华建筑工程劳务有限公司 ▼ |
|----------------------|----------|------------|------|------|------|---------|------|-------|-------|-----------|------------------|
| 2 企业账户               | _        |            |      |      |      |         |      |       |       |           |                  |
| ▲ 我的申请               | 匹配产品     |            |      |      |      |         |      |       |       | ×         | 2077             |
| ■ 发布需求               | 机构名称     | 经办机构       | 产品名称 | 贷款额度 | 贷款期限 | 贷款利率    | 还款方式 | 担保方式  | 匹配度   | 操作        |                  |
| 需求管理                 | 中国农业     | 中国农        | 建工货  | 500万 | 12个月 | 4.5%    | 一次性  | 不限    | 82.64 | 立即申请      | 1/E              |
| 提信记录                 | 中国光大     | 中国光        | 阳光政  | 500万 | 12个月 | 2% - 5% | 不限   | 信用    | 70.00 | 立即申请      |                  |
| ⑦ 产品查询               | 中国银行…    | 中国银        | 中银企E | 500万 | 36个月 | 1.85%   | 随借随还 | 抵押    | 70.00 | 立即申请      | <b>和产品</b>       |
|                      | 广西北部     | 广西北        | 订单贷  | 500万 | 12个月 | 3% - 8% | 不限   | 信用    | 70.00 | 立即申请      | 播                |
|                      | 中国光大     | 中国光        | 阳光e抵 | 500万 | 36个月 | 4.2%    | 等额本  | 抵押    | 60.00 | 立即申请      | 和产品 查看           |
|                      | 兴业银行…    | 兴业银        | 快易贷  | 200万 | 12个月 | 3% - 6% | 不限   | 信用    | 50.00 | 立即申请      | 和产品              |
|                      | 共 19 祭记3 | 录, 第 1/4 页 |      |      |      |         |      | 上—页 1 | 2 3   | 4 下一页     | 上页 11 下页         |

### (九) 我的申请

您可在企业用户后台的"我的申请"模块查看您的贷款申请记录。 您可以看到每一条贷款申请记录当前所处的状态,您需对处于"补充 材料"状态的贷款申请进行补充材料操作,其余状态您只能进行查看。

| <b>广西中小企业"信</b><br>融资综合服务 <sup>3</sup> | 易贷"<br>平台 |              |      |            |        |           |             | 围 欢迎您 | ! 广西南宁万华建筑 | □程劳务有限公司 ▼  |
|----------------------------------------|-----------|--------------|------|------------|--------|-----------|-------------|-------|------------|-------------|
| 名 企业账户                                 | 我的申请      | E .          |      |            |        |           |             |       |            |             |
|                                        |           |              |      |            |        |           |             |       |            |             |
| 当 发布需求                                 | 全角        | 8申请          | 待审核  | 审核中        | ▲ 补充材料 | 线下调量      |             | 成功    | 放款成功       | 申请失败        |
| 需求管理                                   |           | 贷款金额<br>(万元) | 贷款期限 |            | 47447  | A 7147.14 | 1. 1. 1. 1. | 10-6- |            | 17.14       |
| ☐ 授信记录                                 | 序专        | ¢            | (月)  | 甲调日期       | 金融产品   | 金融机构      | 经内利期        | 状态    | 状态类型       | <b>报</b> 代作 |
| ⑦ 产品查询                                 | 01        | 450          | 12   | 2022-04-17 | 建工贷    | 中国农业银行    | 中国农业银行      | 审核中   | 进入审核       | 查看          |
| ☑ 我的消息                                 | 02        | 500          | 36   | 2022-03-03 | 纳税e贷   | 中国农业银行    | 中国农业银行…     | 申请成功  | 已授信        | 重香          |
| ■ 操作日志                                 | 03        | 500          | 36   | 2022-04-03 | 阳光政采贷  | 中国光大银行…   | 中国光大银行…     | 待审核   | 待审核        | 查看          |
|                                        | 04        | 500          | 36   | 2022-04-01 | 中银企E貸抵 | 中国银行股份    | 中国银行股份…     | 待审核   | 待审核        | 查看          |
|                                        | 05        | 500          | 12   | 2022-03-15 | 抵押e贷   | 中国农业银行    | 中国农业银行…     | 审核中   | 进入审核       | 童者          |
|                                        | 06        | 500          | 12   | 2022-02-23 | 阳米市亚母  | 市国来十组行    | 市国来于组织      | 由演成市  | 口候信        | 香香          |

# (十)贷款授信记录

您可在企业用户后台的"授信记录"模块查看您的贷款记录和授 信记录。

# 1. 贷款记录

广西中小企业"信易贷" 融资综合服务平台

▶ 欢迎您! 广西南宁万华建筑工程劳务有限公司 ▼

|   | 企业账户 | 我的贫  | 款 我的        | 受信   |         |           |              |         |         |         |          |       |       |
|---|------|------|-------------|------|---------|-----------|--------------|---------|---------|---------|----------|-------|-------|
|   | 我的申请 | _    |             | 金融林  | 几构: 请输入 | 机构名称      | 授信编          | 号: 清输入授 | 信编号     | 贷款合同    | 同号: 请输入贷 |       | 查询    |
|   | 需求管理 | 序号   | 金融机构        | 经办机构 | 桜信編号    | 贷款合同号     | 贷款金额<br>(万元) | 贷款开始日   | 贷款到期日   | 有效状态    | 还款方式     | 金融机构审 | 企业反馈状 |
|   | 授信记录 | 13.5 | 20100 0 0 J |      | 2010101 |           | ¢            | 期       | 期       | 1374700 |          | 批状态   | 态     |
|   | 产品查询 | 01   | 中国农业        | 中国农业 | C202202 | L20220223 | 100          | 2022-02 | 2023-02 | 有效      | 一次性还本    | 已放款   | 已收到   |
|   | 我的消息 | 共1条  | 记录,第 1/1 页  |      |         |           |              |         |         |         |          | 上一页   | 1 下一页 |
| ٨ | 操作日志 |      |             |      |         |           |              |         |         |         |          |       |       |
|   |      |      |             |      |         |           |              |         |         |         |          |       |       |
|   |      |      |             |      |         |           |              |         |         |         |          |       |       |
|   |      |      |             |      |         |           |              |         |         |         |          |       |       |

# 2. 授信记录

| 企业账户 | 我的货  | 一款 我的授      | 信     |           |              |            |                         |      |              |                          |        |
|------|------|-------------|-------|-----------|--------------|------------|-------------------------|------|--------------|--------------------------|--------|
| 我的申请 |      |             |       |           |              | A 264-0145 | 100-60 X -611 LA-29-75- |      | Let da da mi | 140-4-0. X 1407702700 PR |        |
| 发布需求 |      |             |       |           |              | 金融付ける:     |                         |      | 按信朔亏:        |                          | 里调     |
| 需求管理 | 序号   | 金融机构        | 经办机构  | 授信编号      | 授信额度<br>(万元) | 授信开始日期     | 授信到期日期                  | 有效状态 | 还款方式         | 金融机构审批                   | 企业反馈状态 |
| 授信记录 |      |             |       |           | ÷            |            |                         |      |              | 1000                     |        |
| 产品查询 | 01   | 中国农业银       | 中国农业银 | QA000000  | 500          | 2022-04-03 | 2023-04-03              | 有效   | 一次性还         | 本 已授信                    | 已收到    |
| 我的消息 | 02   | 中国光大银       | 中国光大银 | L20220223 | 300          | 2022-02-23 | 2025-02-22              | 有效   | 先息后本         | 已授信                      | 已收到    |
| 操作日志 | 03   | 中国农业银       | 中国农业银 | C20220223 | 100          | 2022-02-23 | 2023-02-22              | 有效   | 一次性还         | 本 已授信                    | 已收到    |
|      | 共3条; | 记录, 第 1/1 页 |       |           |              |            |                         |      |              | 上一页                      | 1 下一页  |
|      |      |             |       |           |              |            |                         |      |              |                          |        |

(十一)修改密码

您可将鼠标滑至企业用户后台右上角的企业名称,点击"修改密 码"按钮来修改您的密码。

賉 欢迎您! 广西南宁万华建筑工程劳务有限公司 ▼

广西中小企业"信易贷" 融资综合服务平台

| 久 企业账户 | 我自  | 1贷款 我的授      | 信     |           |              |            |            |      |       | ▲ 修改整         | 四           |
|--------|-----|--------------|-------|-----------|--------------|------------|------------|------|-------|---------------|-------------|
|        |     |              |       |           |              | 今新机构,      | 連結入切め交称    | +    |       | 202 唐·9P子<br> | -91.<br>£/= |
|        |     |              |       |           |              | THUNNA.    |            | I    |       | ○ 退出系         | 議施          |
|        | 序   | 合金融机构        | 经办机构  | 授信编号      | 授信额度<br>(万元) | 授信开始日期     | 授信到期日期     | 有效状态 | 还款方式  | 金融机构审批<br>状态  | 企业反馈状态      |
| 授信记录   |     |              |       |           | ÷            |            |            |      |       |               |             |
|        | 01  | 中国农业银        | 中国农业银 | QA000000  | 500          | 2022-04-03 | 2023-04-03 | 有效   | 一次性还本 | 已授信           | 已收到         |
|        | 02  | 中国光大银        | 中国光大银 | L20220223 | 300          | 2022-02-23 | 2025-02-22 | 有效   | 先息后本  | 已授信           | 已收到         |
| 🗐 操作日志 | 03  | 中国农业银        | 中国农业银 | C20220223 | 100          | 2022-02-23 | 2023-02-22 | 有效   | 一次性还本 | 已授信           | 已收到         |
|        | 共 3 | 条记录, 第 1/1 页 |       |           |              |            |            |      |       | 上一页           | 1 下一页       |
|        |     |              |       |           |              |            |            |      |       |               |             |
|        |     |              |       |           |              |            |            |      |       |               |             |
|        | _   |              |       |           |              |            |            |      |       |               |             |

| <b>广西中小企业"信易</b><br>融资综合服务平 | 贷"<br>台          |                  |                       | E          | 11 欢迎您! 广西 | 南宁万华建筑工         | 程劳务有限公司 🔻 |
|-----------------------------|------------------|------------------|-----------------------|------------|------------|-----------------|-----------|
| A 企业账户                      | 10015545 1001574 | 修改密码             |                       | ×          |            | 合 修改密码          | 5         |
| 28 我的申请                     |                  |                  |                       |            |            | ※ 解绑手机<br>※ 計納率 | n.        |
| 贵布需求                        |                  | 原密码              | 请输入原密码                | 授信编号       | 号: 请输入授    | ○ 退出系統          | 意         |
| □ 需求管理                      |                  | 新密码              | 请输入新密码                |            |            | 全融机构审批          |           |
| ☐ 授信记录                      | 序号 金融机构          | 确认新密码            | 请输入确认新密码              | <u>ن</u> ز | 家の方式       | 状态              | 企业反馈状态    |
| Q 产品查询                      | 01 中国农业银         | 手机号码             | 18768120467           |            | 次性还本       | 已授信             | 已收到       |
| 🖂 我的消息                      | 02 中国光大银         | 图形验证码            | 清输入图形验证码              | 失          | 息后本        | 已授信             | 已收到       |
| ■ 操作日志                      | 03 中国农业银         | 验证码              | 语输入验证码 发 <b>送验证</b> 码 |            | 次性还本       | 已授信             | 已收到       |
|                             | 共3条记录, 第1/1页     | 204,1983,0994,91 |                       |            |            |                 | 1 下一页     |
|                             |                  |                  |                       |            |            |                 |           |

### (十二) 忘记密码

若您忘记了您的密码,可在企业用户登录页面,选择"忘记密码" 按钮,来找回您的密码。

| 「西中小企业"信易贷"<br>融资综合服务平台 |                                                                                                    | <b>寄服电话: 400-8855-638 返回</b> 首页 |
|-------------------------|----------------------------------------------------------------------------------------------------|---------------------------------|
|                         |                                                                                                    |                                 |
|                         | <b>◆小蒜</b>                                                                                                    |                                 |
|                         |                                                                                                    |                                 |
|                         | 用户登录 LOGIN                                                                                                    |                                 |
|                         | ■ 1948 (E22(4-5) 7975)<br>対社入社会社(5) 7975                                                                         |                                 |
|                         | <ul> <li>● 請給入您码</li> <li>■ 請給入您码</li> </ul>                                                                     |                                 |
|                         | ◎ 记住账号 忘记电码?                                                                                                    |                                 |
|                         | 登录                                                                                                    |                                 |
|                         | 立即注册 ③ 政務一体化平台登录 ③                                                                                               |                                 |
|                         | and the second second second second second second second second second second second second second second second |                                 |
|                         |                                                                                                    |                                 |
|                         |                                                                                                    |                                 |

找回密码时,需要通过手机号码来获取验证码,从而验证您的个人身份,填写正确后,您便可设置新的密码。

| (同) 广西中小企业"信易贷"<br>融资综合服务平台 |                        | <b>客服电话: 400-8855-638 返回</b> 首页 |
|-----------------------------|------------------------|---------------------------------|
|                             | 企业编                    |                                 |
|                             | 忘记密码 FORGOT PASSWORD   |                                 |
|                             | <b>请输入手机号码</b>         |                                 |
|                             | ▲ 清输入新密码               |                                 |
|                             | ● 諸能入職以新密码             |                                 |
|                             |                        |                                 |
|                             | ♥ 請給入验证明 <b>发送验证</b> 明 |                                 |
|                             | <b>稍定</b>              |                                 |
|                             |                        |                                 |